## Instructions for downloading the NMR spectra from a network server for Windows 10 users - creating a new network location

1. In the lower left corner of your screen, in the search area type **"map**" and select the offered option **"map network drive**"

| Best match                                     |   |                          |
|------------------------------------------------|---|--------------------------|
| This PC<br>App<br>Related: "map network drive" |   |                          |
| Apps                                           |   | This PC                  |
| Maps                                           | > | Арр                      |
| Character Map                                  | > | 🖵 Open                   |
| 🗳 Paint                                        | > | -🏳 Pin to Start          |
| Search the web                                 |   | -🏳 Pin to taskbar        |
| ✓ map - See web results                        | > | 둼 Manage                 |
| Documents (3+)                                 |   | Map network drive        |
| Settings (4+)                                  |   | Disconnect network drive |
| Photos (4+)                                    |   | Properties               |
|                                                |   |                          |
|                                                |   |                          |
|                                                |   |                          |
| ,∽ map                                         |   | <i>ø</i> j 🦸 菺 💴 🐵 🤗     |

Figure 1.

2. When the window opens, select the option "Connect to a web site that you can use to store your documents and pictures"

|   |   |             |                                                                              | $\times$ |
|---|---|-------------|------------------------------------------------------------------------------|----------|
| 4 | ← | 🤏 Map Net   | twork Drive                                                                  |          |
|   |   | What net    | work folder would you like to map?                                           |          |
|   |   | Specify the | drive letter for the connection and the folder that you want to connect to:  |          |
|   |   | Drive:      | Z: ~                                                                         |          |
|   |   | Folder:     | V Browse                                                                     |          |
|   |   |             | Example: \\server\share                                                      |          |
|   |   |             | Reconnect at sign-in                                                         |          |
|   |   |             | Connect using different credentials                                          |          |
|   |   |             | Connect to a Web site that you can use to store your documents and pictures. |          |
|   |   |             |                                                                              |          |
|   |   |             |                                                                              |          |
|   |   |             |                                                                              |          |
|   |   |             |                                                                              |          |
|   |   |             | Finish Cance                                                                 | 1        |

Figure 2.

3. Press **"Next" three times** until you reach the window where you will enter the server address in the form: <u>https://nmr.irb.hr/username</u>

|   |                                                                                              | ×  |
|---|----------------------------------------------------------------------------------------------|----|
| ← | Add Network Location                                                                         |    |
|   | Specify the location of your website                                                         |    |
|   | Type the address of the website, FTP site, or network location that this shortcut will open. |    |
|   | Internet or network address:                                                                 |    |
|   | https://nmr.irb.hr/eustahije $\checkmark$ Browse                                             |    |
|   | View examples                                                                                |    |
|   |                                                                                              |    |
|   |                                                                                              |    |
|   |                                                                                              |    |
|   |                                                                                              |    |
|   |                                                                                              |    |
|   |                                                                                              |    |
|   | Next Cano                                                                                    | el |
|   |                                                                                              |    |

Figure 3.

4. After clicking "**Next**", the system will ask for the password:

| Windows Security ×       |        |  |
|--------------------------|--------|--|
| Connect to nmr.irb.hr    |        |  |
| Connecting to nmr.irb.hr |        |  |
| eustahije                | ×      |  |
| •••••                    |        |  |
| Remember my credentials  |        |  |
| ОК                       | Cancel |  |

Figure 4.

5. Enter your password and press "OK"

6. In the next step, the system will ask you to create a name for the new location. After selecting and entering the name, click **"Next**":

| ← | Add Network Location                                                                      | X   |
|---|-------------------------------------------------------------------------------------------|-----|
|   | What do you want to name this location?                                                   |     |
|   | Create a name for this shortcut that will help you easily identify this network location: |     |
|   | https://nmr.irb.hr/ eustahije                                                             |     |
|   | Type a name for this network location:                                                    |     |
|   | NMRspektri                                                                                | 7   |
|   |                                                                                           | _   |
|   |                                                                                           |     |
|   |                                                                                           |     |
|   |                                                                                           |     |
|   |                                                                                           |     |
|   |                                                                                           |     |
|   |                                                                                           |     |
|   | Next Can                                                                                  | cel |

Figure 5.

7. If you have successfully created a new network location, you will receive a notification:

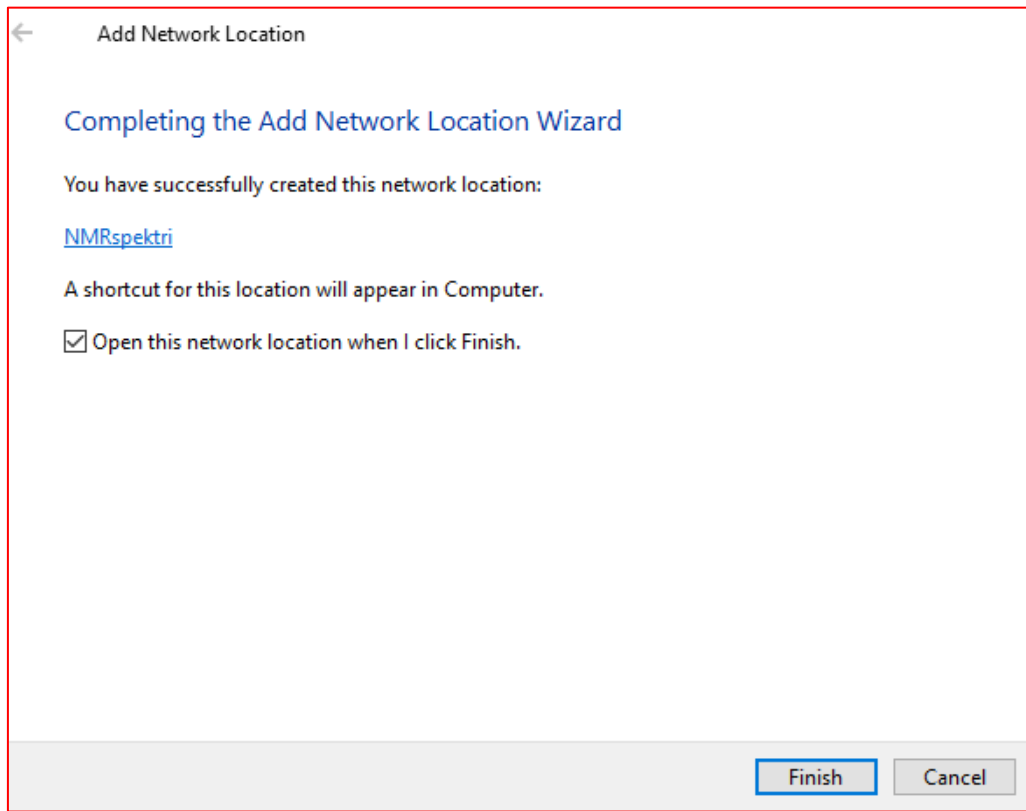

- 8. Click "Finish" and the newly created network location will open making NMR spectra visible.
- 9. The new location will be visible each time you open Windows Explorer and select **"This PC"** as shown in Figure 7:

| 🖈 Quick access | ^ | > Folders (7)            |
|----------------|---|--------------------------|
| 🐉 Dropbox      | * | > Devices and drives (4) |
| 📃 This PC      | * | × Network locations (2)  |
| 📃 Desktop      |   |                          |
| Jijekovi       |   | NMRspektri               |
| Figure 7.      |   |                          |

From this location, you can copy spectra just like from any other location on your computer.

Please use your own username instead of fictional "eustahije" used here as an example. 🐵